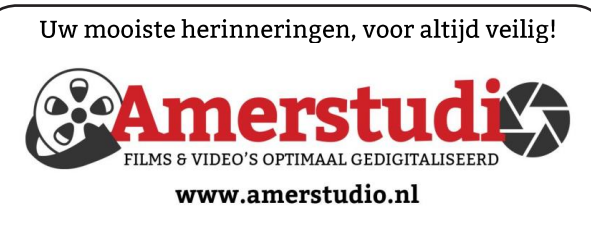

Rob de Groot - - Nieuw-Vennep

Haal- en brengservice - - tel. 06-22 54 97 80

De QR code van de website

www.decvb.nl

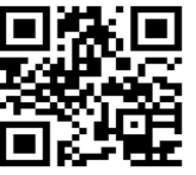

open uw camera en scan de code

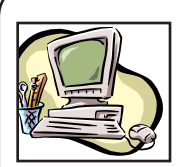

### **NiVeSoft Computers**

-Verkoop computers nieuw en gebruikt -Laptops, printers en installatie op maat -Installatie of herinstallatie en ondersteuning voor uw computer. -Netwerk aanleg en ondersteuning -Oplossen van problemen en storingen Piet van Sprang Dotterbloemstraat 41 2153 ES Nieuw Vennep Telefoon: 0252-674279 E-mail info@nivesoft.nl

Info www.nivesoft.nl of www.bto.eu

### Diascanner ION Film2SD Pro

Met deze scanner kopieert u uw negatieven en dia's direct op een SD geheugen kaart.

Met een borg van € 50,-

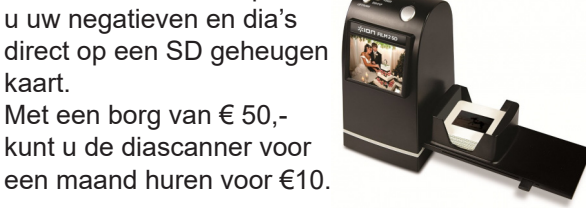

# Inhoud

| Colofon, voorwoord                           | 2 |
|----------------------------------------------|---|
| Herinnering enquête verzending Bolleboos     | 3 |
| Microsoft Edge Chromium                      | 4 |
| Netwerk printer installeren                  | 4 |
| Tips & trucs                                 | 5 |
| Vraag & antwoord                             | 6 |
| Hoeveel RAM heb je nodig voor een Windows PC | 7 |
| Cursus, jarigen, uitslag CVB fotowedstrijd   | 8 |
| Presentatie adresbestand- en etiketten maken | 8 |

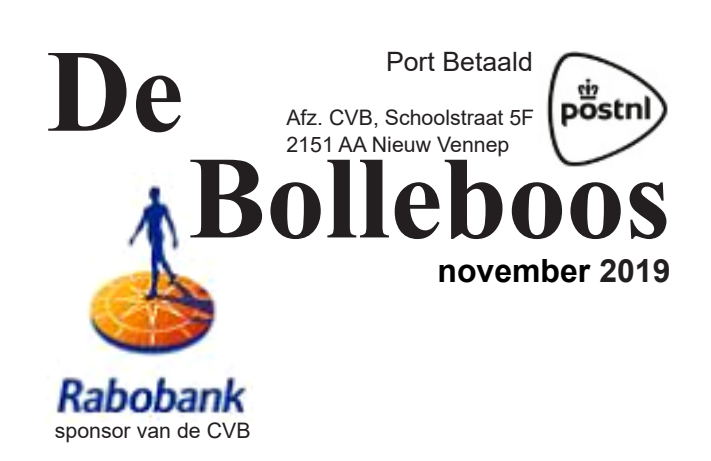

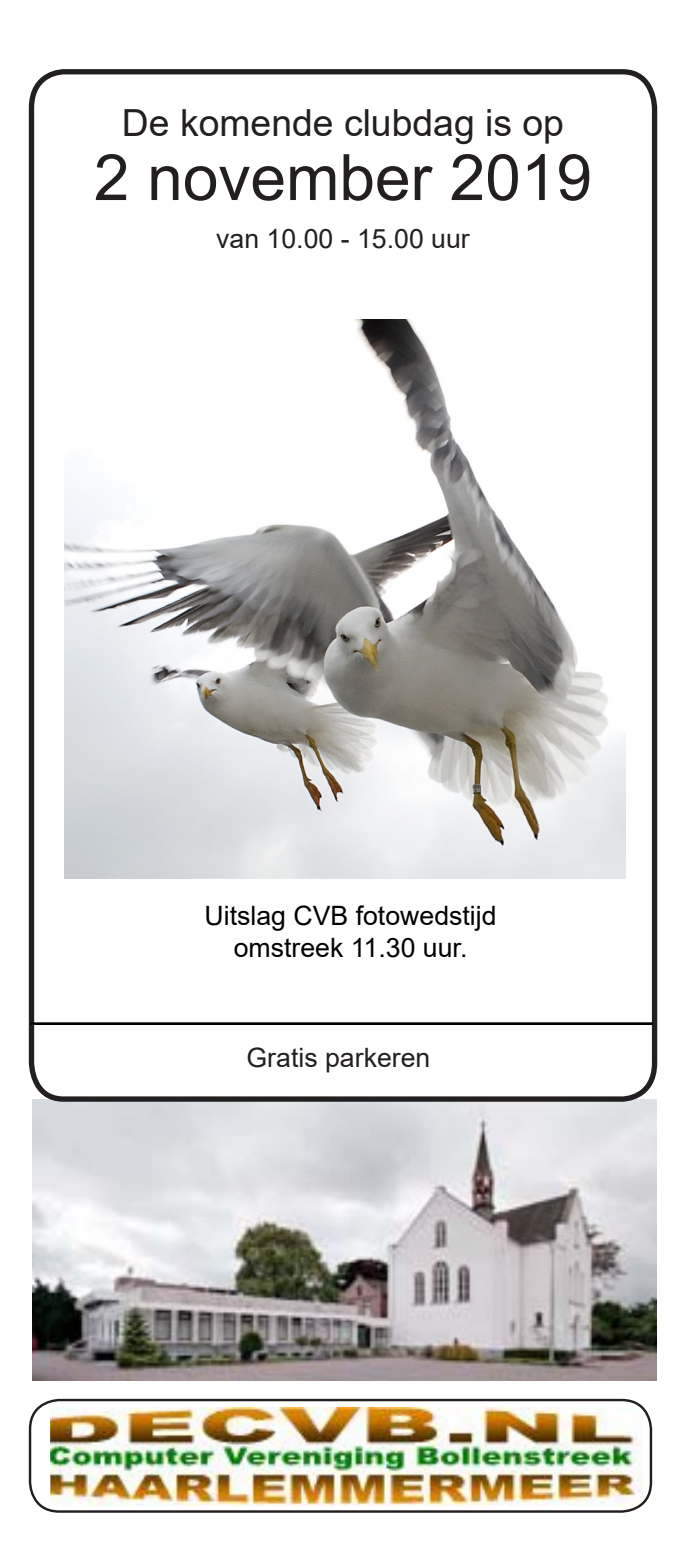

### <u>Colofon</u>

Bijeenkomsten en presentaties:

2 november 7 december 4 januari 2020

Clubdagen: van 10.00 - 15.00 uur Toegang: niet leden € 3,- (tot 16 jaar € 2,-)

### Inloopmiddag (13.30 - 16.00 uur):

12 november

#### Het adres waar de bijeenkomsten plaatsvinden:

Gebouw Het Trefpunt (0252 672476) Hoofdweg 1318 2153 LS Nieuw-Vennep

#### Contributie:

€ 24,00 per jaar (van 1 januari t/m 31 december) (met machtiging € 1,50 korting) IBAN nummer: NL22 INGB 0000 5769 68 T.n.v. Computer Vereniging Bollenstreek Kamer van Koophandel nummer: 40596213

> Voor het laatste nieuws, de Bolleboos, incl. archief en V&A, kijkt u op www.deCVB.nl

#### Voorzitter - vacature

Voorzitter: voorzitter@decvb.nl Ad Interim, Andries Vermeulen, 06 81804503 Vicevoorzitter: vicevoorzitter@decvb.nl Andries Vermeulen, 06 81804503 Penningmeester: penningmeester@decvb.nl Nel van der Linden, 06 38988445 Secretaris: secretaris@decvb.nl Mieke Ebell, 06 24941956 Public Relations: publicrelations@decvb.nl Louis van den Bosch, 06 10291661 Cursusinfo&coördinatie: cursusinfo@decvb.nl Hans Gozeling Drukwerk / verspreiding: secretaris@decvb.nl Mieke Ebell, 06 24941956 Internetsite: webbeheerder@decvb.nl Ruth Spaargaren, 06 23905812 Redactie Bolleboos: redactie@decvb.nl Rob Hendriks. 06 50120191

**Helpdesk:** Voor hulp kunt u terecht via bovenstaande e-mailadressen en in noodgevallen via hun mobiel of maak een afspraak voor hulp op clubdagen of inloopmiddagen.

De Bolleboos verschijnt minimaal 9 maal per jaar voor leden gratis

## Voorwoord

In de Bolleboos van oktober j.l., die ik al enige tijd trouw per mail mag ontvangen als adverteerder, las ik dat nieuwe leden een voorwoordje mogen schrijven. Dat doe ik graag, want nu kan ik ook aan anderen laten weten dat ik blij ben dat ik De CVB gevonden heb.

Met Amerstudio ben ik al enige tijd bekend als adverteerder en "sponsor" van jullie "Bol".

Ook heb ik in het voorjaar bij De CVB een presentatie gegeven over het digitaliseren van oud beeldmateriaal.

Mijn dagelijkse werkzaamheden zijn het digitaliseren van oud film- en videomateriaal en daarvoor heb ik inmiddels heel veel in huis staan. Ik werk thuis en mijn werkzaamheden zijn niet alleen de dagelijkse, ook vele avonden worden er bij betrokken. Het is mijn intentie om materiaal van anderen nog beter te behandelen als mijn eigen materiaal, dus er gaat nog wel eens een minder productief uurtje voorbij om een aantal kleine stukjes film die verloren lijken, weer op te knappen en toonbaar te maken. Dit na-bewerken van films doe ik natuurlijk met computers en goede professionele software. Er is een groot verschil tussen "doen" en "goed doen" – en ik ga alleen maar voor het laatste.

Tot verleden jaar kon ik een beroep doen op mijn neef, die een topfunctie heeft in beveiliging in de IT-wereld. Hij regelde en beveiligde van alles voor mij. Hij kreeg het steeds drukker en hij moest mij tot mijn en zijn spijt loslaten voor het IT-werk.

Gelukkig had ik toen al contact met sommige mensen van De CVB en problemen die mij voor de voeten kwamen, werden op mijn verzoek door hen serieus opgepakt en ook opgelost. Het was wel eens puzzelen, maar telkens kwamen wij er weer uit. Voor mij een prima reden om niet alleen te adverteren in De Bol, maar ook om lid te worden en deze club maximaal te steunen.

Inmiddels heb ik 5 pc's draaien op Windows 10, laatste update, en een Linux server waarop de belangrijke data veilig staan opgeslagen.

Ondanks vaak ingewikkelde bewerkingen om beeld goed te krijgen, staat er zelden een pc stil omdat de software het niet meer aan kan.

Dank zij de ondersteuning van de knappe koppen van De CVB kan ik langer ongestoord doorgaan met mijn werk: digitaliseren van oud film- en videomateriaal.

Rob de Groot, Nieuw-Vennep

| Vraag en Antwo | ord!   |
|----------------|--------|
|                | Zoeken |

Tip van uw Webbeheerder:

Bent u op zoek naar een oplossing voor een probleem op uw PC? In het zoekvakje "Vraag en Antwoord" op de website www.decvb.nl Home Page kunt u het dan invullen, b.v. "toetsenbord".

Daarna krijgt u alle gegevens over dit thema die behandeld werden in de rubriek: "Vraag en antwoord" van de Bolleboos op uw scherm te zien....

# Herinnering enquête verzending Bolleboos

Vanwege de bezorgdheid van enkele leden over de financiële positie van de vereniging voor nu, maar nog meer voor de jaren die komen, is er tijdens de jaarvergadering besloten om nogmaals een enquête te houden over de verzending van ons aller clubblad "De Bolleboos".

De kosten voor het verzenden van het clubblad bedragen momenteel ongeveer 175 Euro per maand!

10 maal per jaar dat is, reken maar uit, ongeveer 1750 Euro per jaar!

En die kosten worden elk jaar hoger, door tariefstijgingen van PostNL!

Buiten het huren van de zaalruimte zijn dat de hoogste kosten voor de club.

Hoewel onze penningmeester de hand op de knip houdt, zijn dit toch wel, zeker voor ons als computervereniging, uitgaven waarop bezuinigd kan worden om de financiën van onze vereniging, ook in de komende jaren positief te houden. Sinds een aantal jaren wordt het clubblad aan ongeveer 53 leden, die dat eerder hebben aangegeven, per mail in pdfformaat toegezonden.

Zij ontvangen het clubblad in kleur en niet in zwart/wit. Zij kunnen het uitvergroten en desgewenst zelf in kleur uit printen. Ik hoor daar erg positieve berichten over, maar toch willen we als bestuur niet eenzijdig beslissen om het clubblad vanaf 1 januari 2020 uitsluitend per mail aan de leden toe te sturen.

Als bestuur stellen we daarom voor:

- 1. Aan te geven dat u "De Bolleboos" per mail in pdf formaat wil ontvangen geef dan uw juiste e-mailadres door.
- 2. Voor iedereen die een gedrukt exemplaar, in zwart/wit, wil hebben, zullen vanaf 1 januari 2020 op de clubdagen voldoende exemplaren aanwezig zijn;
- 3. Alle leden die, desondanks, het clubblad per PostNL, willen blijven ontvangen dienen, indien de jaarvergadering daarmee akkoord gaat, de extra kosten zijnde 10 Euro per jaar, bovenop hun contributie te betalen.

Wij willen als bestuur ons nog lang inzetten voor het voortbestaan van de club en indien mogelijk zonder contributie verhoging. Wij hopen dat u zich ook daarvoor wilt inzetten.

Wij staan altijd voor u klaar, niet alleen op de clubdagen, maar ook tussendoor!

Steun ons en vul onderstaande enquête in en lever die, voor uiterlijk 2 november 2019 in, of mail uw keuze, voor 2 november 2019, naar secretaris@decvb.nl.

## Vergeet het niet, lever de enquête in!

| En       | quête verzending Booleboos                                                                                     | Inleveren voor 2 november 2019                       |
|----------|----------------------------------------------------------------------------------------------------|------------------------------------------------------|
| On       | dergetekende:                                                                                                  | Geboortedatum:                                       |
| ver      | klaart dat hij/zij: (doorhalen wat niet van toepassing is)                                                     |                                                      |
| 1.       | Het clubblad per e-mail wil ontvangen op:                                                                      | (huidige e-mailadres)                                |
| 2.<br>3. | Het clubblad op de clubdagen zelf wil ophalen.<br>Het clubblad per PostNI te willen blijven ontvangen en daart | oe de extra kosten van 10 Euro, als verhoging van de |
|          | contributie vanaf 1 januari 2020 wil betalen.                                                                  |                                                      |
| На       | ndtekening                                                                                                    |                                                      |
|          | U kunt de enquête ook dow                                                                                      | nloaden en printen vanaf de website: www.decvb.nl    |

### Microsoft Edge Chromium

Met de komst van Windows 10 is Internet Explorer langzaam naar de achtergrond verdwenen en vervangen door Microsoft Edge. Maar, hoewel Microsoft Edge met de modernere technieken veel veiliger was dan Internet Explorer was er toch veel commentaar op. Men moest aan iets anders wennen en dat beviel lang niet iedereen. In de afgelopen jaren kwam er ook meer commentaar op de beveiligingen en de snelheid van Microsoft Edge. Andere browsers, zoals Firefox en Chrome ontwikkelden zich sneller in het verbeteren van de snelheid en de veiligheid. Microsoft heeft nu op basis van onder andere, de open source Chromium, een nieuwe browser ontwikkelt met de naam Microsoft Edge Chromium en deze beschikbaar gesteld om te downloaden en uit te proberen. Het is nog steeds een testversie, maar hij draait gewoon naast de bestaande eigen Edge. U kunt het downloaden van: https://support.microsoft.com/nl-nl/help/4501095/download-

### microsoft-edge-based-on-chromium .

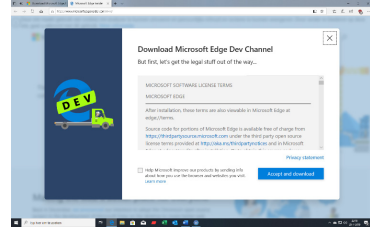

Na de installatie merk je al direct enige verschillen met de oude Edge. De werkbalk Favorieten is standaard terug en ook het Instellingen menu is gemoderniseerd. Je kan nu ook instellen welke tal-

en je wilt gebruiken (er zijn er nu 42 beschikbaar) en of je website gelijk wilt laten vertalen.

Er zijn nog meer verbeteringen, maar daar ga ik mee aan de slag en hoop het najaar in de vernieuwde cursus, *Verbeteringen en vernieuwingen in Windows* 10, op te nemen. Wel zal het een samen-

| + × +                    |                       |          |        | × |
|--------------------------|-----------------------|----------|--------|---|
| O C Edge   edge://settin | g1                    | \$<br>1  | ٥      |   |
| ettings                  | Your profile          | + Add (  | wofile |   |
| O Search settings        | Andries               | Renco    |        |   |
| 2 Profiles               | Vermeulen             |          |        |   |
| Appearance               | atversm@hotmal.com    | Sign out |        |   |
| ) On startup             |                       |          |        |   |
| New tab page             | C Sync                |          | >      |   |
| Privacy and services     | Q. Passwords          |          | >      |   |
| Site permissions         |                       |          |        |   |
| Downloads                | Payment info          |          | ~      |   |
| Languages                | R Addresses and more  |          | >      |   |
| 3 Printing               | Integert browser data |          | >      |   |
| 3 System                 |                       |          |        |   |
| ) Reset settings         |                       |          |        |   |
| About Microsoft Edge     |                       |          |        |   |
|                          |                       |          |        |   |

voeging worden van de belangrijkste basis instellingen en de verbeteringen en vernieuwingen. Ik hoop er weer een spannende en leerzame cursus van te maken.

Andries Vermeulen

### Een netwerkprinter installeren

Een netwerkprinter is een printer die is aangesloten op een computernetwerk en kan worden geopend vanaf diverse verschillende computers. Dit kan handig zijn als je meer dan één computer in je huis of bedrijf hebt, maar niet over een aparte printer beschikt voor elke computer. Er zijn verschillende manieren voor het installeren van een netwerkprinter, afhankelijk van de mogelijkheden van de printer en het type computer dat is aangesloten op het netwerk.

De procedure hiervoor is afhankelijk van de printer. De modernste printers kunnen een verbinding maken met je netwerk via wifi. Sommige printers kunnen

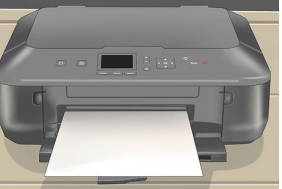

wel verbinding maken via een ethernetkabel.

Als je printer over wifi beschikt, kun je deze over het algemeen op een netwerk aansluiten met behulp van het ingebouwde menu. (zie eventueel de handleiding). Maar, alle moderne printer zijn all-in one printer, die buiten het printen ook kunnen scannen en kopiëren. Voegt u een moderne printer toe via de groep Apparaten dan wordt alleen de printer functie geïnstalleerd en niet de andere functies, zoals scannen en kopiëren.

Hoewel u mogelijk een DVD met installatie programma bij uw printer heeft gekregen, is het raadzaam om via het internet de nieuwste volledige software van de website van de printer fabrikant te downloaden, waarbij u ook dient aan te geven of uw computer 32 of 64 bits is, dat kunt u controleren door met rechts op Start te klikken en dan met links op systeem. Na het downloaden van de volledige software, die in de map Downloads wordt opgeslagen kunt u het programma starten en stap voor stap alle installatie handelingen uitvoeren. In sommige gevallen met u eerst een USB-kabel (tijdelijk) aansluiten, maar alles wordt vanzelf aangegeven.

Heeft u meer computers waarvan u wilt printen, dan moet u de volledige software op alle computers installeren.

U moet er wel voor zorgen dat u de printer op een zodanige plaats zet dat hij altijd een optimale verbinding met de router heeft. Is de Wifi verbinding tussen de printer en de router minder goed of slecht, dan merkt u dat ook!

Maakt u nog gebruik van een oudere printer, zonder Wifi of internetaansluiting en u wilt toch met meerdere computers van die printer gebruik maken, dan is er nog een mogelijkheid om de printer te delen via het thuisnetwerk.

Om een printer te kunnen delen, zal het stuurprogramma ervan moeten worden geïnstalleerd op de computer waarmee hij verbonden wordt. De oudere printers kunnen alleen via USB worden aangesloten op, zeg maar, de Home computer. Ook hier dient u de nieuwste volledige software te downloaden van uw printer fabrikant en te installeren.

De printer delen doet u om naar Instellingen en de groep Netwerk en Internet te gaan en daar te klikken op Deelopties en kijken of het ingeschakeld is.

| (· → · · ↑ ▲ Configuratiescherm                                       | > Netwerk en internet > Netwerkcentrum > Geavanceerde instellingen voor delen                                                                                                    | v õ | In Configurati | escherm zoek | en |
|-----------------------------------------------------------------------|----------------------------------------------------------------------------------------------------|-----|----------------|--------------|----|
| Bestand Beggerken Beejd Egtra<br>EPSON Easy Photo Print + ③ Afdrukken |                                                                                                    |     |                |              |    |
|                                                                       | Opties voor delen van verschillende netwerkprofielen wijzigen                                                                                                    |     |                |              |    |
|                                                                       | In Windows wordt een apart netwerkprofiel gemaakt voor elk netwerk dat u gebruikt. Voor elk profiel kunt u<br>specifieke opties selecteren.                                         |     |                |              |    |
|                                                                       | Particulier netwerk (huidig profiel)                                                                                                    |     |                |              |    |
|                                                                       | Netwerkdetectie                                                                                                    |     |                |              |    |
|                                                                       | Als Netwerkdetectie is ingeschakeld, kan deze computer andere computers en apparaten in het<br>netwerk zien, en kan deze computer worden gedetecteerd door andere netwerkcomputers. |     |                |              |    |
|                                                                       | Netwerkdetectie inschalten     Schuke het automatisch instellen in van apparaten die met een netwerk zijn     verbonden.     Netwerkdetectie uitschaktelen                          |     |                |              |    |
|                                                                       | Bestands- en printerdeling                                                                                                    |     |                |              |    |
|                                                                       | Als Bestands- en printerdeling is ingeschakeld, zijn bestanden en printers die op deze computer<br>worden gedeeld toegankelijk voor personen in het netwerk.                        |     |                |              |    |
|                                                                       | <ul> <li>Bestands- en printerdeling inschakelen</li> <li>Bestands- en printerdeling uitschakelen</li> </ul>                                                                         |     |                |              |    |
|                                                                       | Gast of Openbaar                                                                                                    |     |                |              |    |
|                                                                       | Alle netwerken                                                                                                    |     |                |              |    |
|                                                                       |                                                                                                    |     |                |              |    |

Ook op de andere computers dient u daarna de software te installeren en een netwerk verbinding te maken met de printer om het delen ook in te schakelen.

Heeft u een inkt-jet printer, dan adviseer ik u om minimaal 1x per maand een testpagina af te drukken om te voorkomen dat de print kanaaltjes verstopt raken. Dit kost meestal minder inkt dan het reinigen van de print kanalen. Heeft u nog vragen dan staan we altijd voor u klaar.

Andries Vermeulen

4

# Tips & Trucs

#### Outlook van het Office pakket

Als je een geluid wilt afspelen als er een nieuw e-mail bericht binnenkomt, dan klik je in Outlook links boven op Bestand en E-mail. Daar kun je veel dingen instellen, waaronder ook het afspelen van geluid, door een vinkje te plaatsen bij de regel 🗹 *Een geluid afspelen.* 

| Algemeen<br>E-mail                           | De instellingen wiizigen waar bezichten die u maakt en entwangt                                                                       |                            |  |
|----------------------------------------------|----------------------------------------------------------------------------------------------------|----------------------------|--|
|                                              | De instellingen wijzigen voor bertriken die a maakt en ontvangt.                                                                      |                            |  |
| Agenda                                       | Berichten opstellen                                                                                                    |                            |  |
| Personen<br>Taken                            | De bewerkinstellingen voor berichten wijzigen.<br>Berichten in deze opmaak opstellen HTML                                             | Edito <u>r</u> opties      |  |
| Zoeken<br>Taal<br>Toeqankelijkheid           | ABC Altijd spelling controleren voor vezenden<br>V Tekst van oorspronkelijk bericht negeren bij beantwoorden of doorsturen            | Spelling en AutoCorrectie  |  |
| Geavanceerd<br>Lint aanpassen                | Handtekeningen voor berichten maken of wijzigen.                                                                                      | Handtekeningen             |  |
| Werkbalk Snelle toegang<br>nvoegtoepassingen | Riefpapier gebruiken om standaardlettertypen en stijlen, kleuren en achtergronden te wijzigen.                                        | Briefpapier en lettertypen |  |
| Vertrouwenscentrum                           | Outlook-deelvensters                                                                                                    |                            |  |
|                                              | Aanpassen hoe items worden gemarkeerd als Gelezen bij het gebruik van het leesvenster.                                                | Leesvenster                |  |
|                                              | Ontvangst van bericht                                                                                                    |                            |  |
|                                              | Wanneer nieuwe berichten binnenkomen:<br>Z Een geluid afspelen                                                                        |                            |  |
|                                              | Weergave van de muisaanwijzer kort wijzigen                                                                                           |                            |  |
|                                              | Een pictogram van een envelop weergeven op de taakbalk                                                                                |                            |  |
|                                              | Een waarschuwing op het bureaublad weergegen Voorbeeld voor met rechten beveiligde berichten inschakelen (kan gevolgen hebben voor de | prestaties)                |  |
|                                              | Opschoning van gesprekken                                                                                                    |                            |  |
|                                              | ×                                                                                                    |                            |  |

Hier kun je nog veel meer zaken m.b.t. E-mail berichten instellen. Het is best interessant om het eens te bekijken.

Wil je een ander geluid, sluit dan Outlook af en drukt u op de Windows-toets + de letter R en voert u mmsys.cpl uit. Via de knop Bladeren rechts onderin kunt u andere geluiden uittesten.

| 谢 Geluid                                                 |                                                                          |                                                                    |                                             |                             |                                    |                            | $\times$         |
|----------------------------------------------------------|--------------------------------------------------------------------------|--------------------------------------------------------------------|---------------------------------------------|-----------------------------|------------------------------------|----------------------------|------------------|
| Afspelen                                                 | Opnemen                                                                  | Geluiden                                                           | Commun                                      | icatie                      |                                    |                            |                  |
| Een gelu<br>gebeurte<br>kunt een<br>opslaan.<br>Geluidss | iidsschema<br>enissen in<br>1 bestaand<br>c <u>h</u> ema:                | a is een ver<br>Windows<br>I schema g                              | zameling<br>en in pro<br>ebruiken           | geluid<br>gramm<br>of een   | len die o<br>la's word<br>Laangepa | p<br>t toegep<br>ast schen | ast. U<br>1a     |
| Window                                                   | vs standaa                                                               | rd (aangej                                                         | past $\sim$                                 | <u>O</u> psla               | an als                             | Verwij <u>d</u>            | eren             |
| Klik op e<br>geluid w<br>wijziging<br><u>P</u> rogram    | en progra<br>vilt wijziger<br>gen als eer<br>magebeur                    | mmagebeu<br>n en select<br>n nieuw ge<br>tenissen:                 | urtenis in<br>eer een a<br>luidssch         | de vol<br>inder g<br>ema op | gende lij:<br>Jeluid. U<br>Islaan. | st als u e<br>kunt de      | en               |
|                                                          | Melding<br>Melding b<br>Melding b<br>Melding b<br>Melding b<br>Melding b | ojj bureauk<br>ojj chatberi<br>ojj nieuw e<br>ojj nieuw s<br>racht | olade-mai<br>icht<br>-mailberi<br>ms-berich | lberich<br>cht<br>it        | t                                  |                            | <                |
| Geluider<br><u>G</u> eluider<br>Alarm07                  | d v <u>a</u> n Win<br>n:<br>,                                            | dows start                                                         | en afspe                                    | en<br>▶I                    | esten                              | <u>B</u> ladere            | en               |
|                                                          |                                                                          |                                                                    | ОК                                          | A                           | Innuleren                          | Тое                        | epa <u>s</u> sen |

#### Hand-outs vanuit PowerPoint

Het is wel eens handig om van een PowerPoint voorstelling een hand-out te maken die u kunt uitdelen aan de aanwezigen. Die kunt u creëren via *Bestand en Afdrukken,* waarna u bij *Instellingen* de optie *Notitie-pagina's selecteert.* Maar ook hier is er een handiger manier. Ga

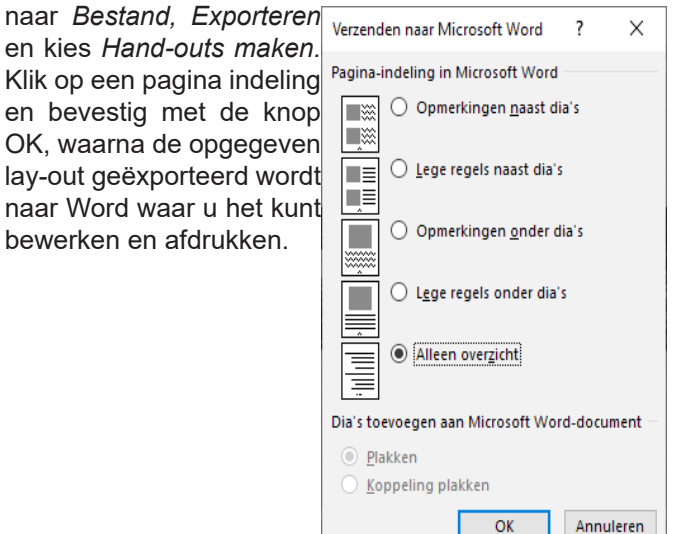

#### Gebruikersprofiel Windows 10

Krijgt u bij het afsluiten van Windows 10 geregeld de vervelende melding dat er nog een ander gebruikersprofiel is aangemeld, wat vaak gebeurt indien er eerder met een ander account is aangemeld? Dan kunt u daarom heen gaan door elk account met een wachtwoord aan te melden. Dan kun je bij het herstarten of het opstarten kiezen met welk account je wilt aanmelden. Maar er is nog een manier. Druk op de *Windows-toets* + *I* en kies *Accounts*. Ga naar *Aanmeldopties* en scrol naar *Privacy* en zet de optie Na een update of herstart de configuratie [...] Uit.

| ← Instellingen                               |                                                                                                    |
|----------------------------------------------|----------------------------------------------------------------------------------------------------|
| Start                                        | Aanmeldingsopties<br>deze apparaten buiten het bereik vallen.                                                 |
| Accounts                                     | <ul> <li>loestaan dat Windows automatisch uw apparaat vergrendelt<br/>wanneer u niet aanwezig bent</li> </ul> |
| R⊟ Uw info                                   | Bluetooth en andere apparaten<br>Meer informatie                                                              |
| E-mail en accounts                           |                                                                                                    |
| 🔍 Aanmeldingsopties                          | Privacy                                                                                                    |
| Toegang tot werk of school                   | Accountdetails zoals mijn e-mailadres weergeven op<br>aanmeldingsscherm.                                      |
| A, Gezin en andere gebruikers                | <ul> <li>Uit</li> <li>Na een update of herstart de configuratie van mijn apparaat</li> </ul>                  |
| ${\mathbb C}$ Uw instellingen synchroniseren | automatisch voltooien en mijn apps opnieuw openen op basis van mijn<br>aanmeldingsgegevens.                   |
|                                              | Unt Meer informatie                                                                                           |

Bij het (opnieuw) opstarten wordt nu niet langer het laatst aangemelde gebruikersprofiel klaargezet om die eerst af te sluiten.

Andries Vermeulen

# Vraag & Antwoord

Mijn oudste kleindochter is aan de Finse cultuur en gewoontes aan het wennen en, als u dit leest, aan haar job begonnen. Ik ben benieuwd hoe haar dat zal vergaan na zo'n lange studie, maar ik heb haar veel succes gewenst. Mijn jongste kleindochter begint de wereld ook steeds verder te ontdekken. Ze loopt al aardig en wil, als een echt kind, alles onderzoeken, vastpakken en uiteraard in haar mond stoppen. Maar, met haar twinkelende reebruine ogen, heeft ze iedereen zo onder tafel gemoffeld. Een feest om haar op te zien groeien.

Ook afgelopen maand heb ik links en rechts weer wat computervragen gekregen en beantwoord. Dat vind ik nog steeds leuk en als u vragen heeft, mail me die dan. <u>vicevoorzitter@decvb.nl</u>. Elke maand probeer ik wel een paar dagen er op uit te gaan en als u mij mailt, dan krijg ik ze en kan ik erover nadenken hoe het op te lossen is. Het kan dan een paar dagen duren, maar u weet, antwoord krijgt u.

**Vraag:** Hoi Andries, mijn C schijf wordt weer aardig vol. Heb je nog een tip heb al een x schijf-

Antwoord: Beste Diana, ik zie inderdaad dat je C-schijf bijna hele-

| M: verkleinen                                                                                              | ×                                    |
|----------------------------------------------------------------------------------------------------|--------------------------------------|
| Totale grootte vóór verkleinen (in MB):                                                                    | 476682                               |
| Hoeveelheid beschikbare ruimte voor verkleinen (n MB):                                                     | 341591                               |
| Geef op met hoeveel MB de partitie moet worden<br>verkleind:                                               | 341591                               |
| Totale grootte na verkleinen (in MB):                                                                      | 135091                               |
| Hoeveelheid beschikbare ruimte voor verkleinen kan b<br>momentopnamen of wisselbestanden op het volume zij | peperkt zijn als<br>In ingeschakeld. |
| Raadpleeg voor meer informatie 'Een basisvolume ver<br>Schijfbeheer                                        | kleinen' in de help van              |
|                                                                                                    | Verkleinen <u>A</u> nnuleren         |

maal vol is. Maar ook dat je D-schijf nog ruim 800 GB vrije ruimte heeft. Klik met rechts op Start en dan met links op Schijfbeheer. Als schijfbeheer geopend is, klik je op de D-schijf en kies je voor *Volume verkleinen* en kies je hoeveel je wilt verkleinen. Daarna klik je rechts onder op de knop **Verkleinen**.

Nadat het volume verkleind is, heb je waarschijnlijk rechts van de Dschijf een leeg gedeelte. Klik daarop en kies voor Nieuw en eenvoudig volume, daarbij moet je dat nieuwe volume een schijfletter geven die vrij is. Als dat gedaan is moet je alles van de originele D-schijf

naar dat nieuwe volume kopiëren. Als dat correct is gedaan, klik je met rechts op de oude D-schijf en kies je voor Verwijderen. Daarna klik je met rechts op de C-schijf en kies je voor Volume vergroten. Als dat ook allemaal succesvol is gegaan, klik je met rechts op het volume waar je alles van de D-schijf naar toe gekopieerd hebt en kies je voor Stationsletter en paden wijzigen en verander het weer in D, want die is inmiddels weer vrijgekomen. Succes en heb je nog problemen, dan hoor ik het wel. Andries

Openen Verkennen Partitie als actief markeren Stationsletter en paden wijzigen... Formatteren... Volume uitbreiden... Volume verkleinen... Volume verkleinen... Eigenschappen Help

**Vraag:** Beste Andries, heb je voor mij een programma waarmee ik video met mod bestand over kan zetten op jpg. Groeten. Jaap

**Antwoord:** Beste Jaap, een programma om mod bestanden over te zetten naar jpeg of jpg heb ik zo een twee drie niet bij de hand, maar wel een website waar je het gratis van laten doen. Ga maar eens naar: <u>https://convertio.co/nl/mod-mpeg/</u>. Ik heb het idee dat je hier goed mee uit de voeten kan. Groetjes, Andries

**Vraag:** Beste Andries, mijn netwerkkaart ziet de ene keer 10 Mbit/s en de andere keer 100 Mbit/s. Het resetten van de router van Ziggo lost het probleem wel tijdelijk op, maar na enige tijd begint het opnieuw te verslechteren en valt hij weer terug naar 10 Mbit/s. Heb jij een idee waar dit aan kan liggen en nog beter hoe ik het op kan lossen? Alvast bedankt, Dirk

**Antwoord:** Beste Dirk, ik vermoed dat het ligt aan de kwaliteit van je netwerkkabel of dat die netwerkkabel mogelijk licht beschadigd is. Ook kan de lengte van de kabel een rol spelen. Als de kwaliteit al wat minder is en de kabel is erg (te lang voor de benodigde afstand) lang, dan gaat de kwaliteit (lees: snelheid) van je internet verbinding ook omlaag.

Ik adviseer je om een ethernetkabel aan te schaffen die 1000 Mbit/s aan kan en wel een van het type CAT6 en nog beter CAT6a. En dan ook eentje die niet langer dan nodig is gebruiken.

| was an op some man over periods                                                                                                    | ann ann an Bann ann ann ann a na a ann ann                                                                                                    |                                                                                                    |          | 11 | 6 |  |
|----------------------------------------------------------------------------------------------------|----------------------------------------------------------------------------------------------------|----------------------------------------------------------------------------------------------------|----------|----|---|--|
| kleinere kabel die snel kunne<br>zelfs voor zorgen dat er heler                                                                                | n beschadigen. Een beschadigde netwerkkab<br>maal geen verbinding meer kan worden gema                                                                                                    | el kan je internetsnelheid ernstig vertragen o<br>akt.                                                                                                    | of er    |    |   |  |
|                                                                                                    |                                                                                                    | 19 A.                                                                                                    |          |    |   |  |
| Er bestaan verschillende soor                                                                                                    | SOORTEN NETWERK                                                                                                    | KABELS                                                                                                    |          |    |   |  |
| Er bestaan verschillende soo<br>doorgegeven kan worden. De<br>hebt. Hieronder vind je een o                                                    | SOORTEN NETWERK                                                                                                    | KABELS<br>Dhit over een maximale internetionetheid die<br>wat voor een categorie (CAT) kabel je temai<br>categorie netwerkkabel.                                                                                                    | r<br>oem |    |   |  |
| Er bestaan verschillende soo<br>doorgegeven kan worden. De<br>hebt. Hieronder vind je een ov<br>Cotegorie                                      | SOORTEN NETWERK!<br>Iten netwerkkabels: ledere netwerkkabel bes<br>makimale internetbreich hangt samen me<br>everzicht met de maximale internettentelle po<br>Theoretische snetheld                         | CABELS<br>bild over een maximale internetoretheid die<br>wat voor een categorie (CAT) label je temai<br>r categorie netwerkoabel.<br>Effectieve snetheid                                                                                                    | oen      |    |   |  |
| Er bestaan verschillende soo<br>doorgegeven kan worden. De<br>hebt, Heronder vind je een o<br>Cotegorie<br>CAT5                                | SOORTEN NETWERKI<br>Iten netwerklabels, ledere netwerklabel ber<br>makimale internetsnetheld hang kamen me<br>verzicht met de maanske internetsnetheld per<br>Theoretische snetheld<br>100 Mb1/s            | CABELS<br>child over een maximale internetsnetheid die<br>wat voor een categorie (CAT) isbel je temai<br>categorie netwenkalabit.<br>Effective sentheid<br>50 MB/X                                                                                                    | i cen    |    |   |  |
| Er bestaan verschillende soor<br>doorgegeven kan worden. De<br>hebt. Heronder vind je een ov<br>Categorie<br>CATg<br>CATge                     | SOORTEN NETWERK<br>ten netverskabels ledere netverskabel bes<br>madrate interretionsheid kangt samon me<br>excitikt met die manafale interretionstelle ge<br>Theoretische anethel<br>100 MB//s<br>100 MB//s | CABELS<br>child over een maximale interneturebheid die<br>wit voor een categorie (CAT) kabel je termati-<br>rategorie netwerkkabel.<br>Effectives sneheed<br>go Natu/s<br>go Natu/s                                                                                                    | 2 0011   |    |   |  |
| Er bestaan verschillende soo<br>doorgepeven kan vorden. De<br>hebt. Hieronder vind je een or<br>Catogonie<br>Catog<br>Catogo<br>Catogo<br>Cato | SOORTEN NETWERK<br>ter interverklaktels, lieder interverklaktel bei<br>maximale interretundere hang zumm mie<br>werzicht mei der meissunge interretundere hang<br>too Mar/s<br>1000 Mar/s<br>1000 Mar/s     | CABELS CRACK A Construction of the international of the international international in | ken      |    |   |  |

Op deze website kun je nog veel meer lezen over internet verbinding en gebruik van kabels: <u>http://www.internetsnelheid-testen.nl/</u> <u>bekabeling-tips/</u>. Succes, Andries

Vraag: Beste Andries, ik ben in het bezit van

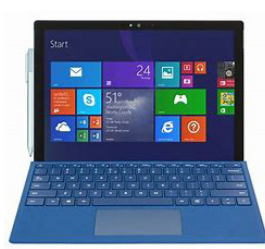

een tablet met Windows 10. Ik vind het een heel lekker ding om mee te werken, zowel onderweg als thuis op de bank. Met name omdat ik Windows 10 een lekker vlot besturingssysteem vind.

Maar sinds de laatste grote update van het voorjaar krijg ik constant de melding dat de schijf vol is. Ik draai regelmatig schijfopschoning, maar nu kan ik al geen programma's installeren om nog meer uit de tablet te krijgen. Heb jij een deskundig advies? Karel

**Antwoord:** Beste Karel, zoals je weet, zijn er meerdere wegen naar Rome en zo zijn er ook meerdere mogelijkheden om de opslagruimte van een tablet te vergroten. Je kan dat, heel eenvoudig, doen door een mini USB stickje te

gebruiken. 32 GB is, denk ik, al voldoende, maar met 64 GB zit je ruim in het jasje om maar te zeggen. Zo'n mini USB stickie weegt ook niets en steekt ook niet te veel uit.

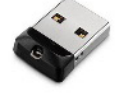

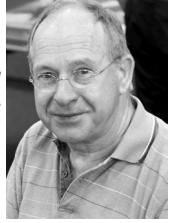

Maar, aan de andere kant, denk ik dat je bij de schijfopruiming niet de ongebruikte en overbodige systeembestanden hebt (mee) verwijderd. Sinds de update van maart 2019, versie 1903, is het volledig opschonen van Windows 10 een stuk eenvoudiger geworden. Klik links onder op het vergrootglas of de zoekbalk en type de eerste letters in van **Opslag** en klik op **Opslaginstel***lingen.* Controleer of Slim Opslaan aan staat en klik daaronder op de blauwe link: Slim opslaan configureren of nu uitvoeren

Scrol in het volgende venster iets naar beneden en klik in het onderdeel *Nu ruimte vrijmaken* op de knop Nu opruimen.

Als je links boven op het pijltje naar links ← klikt, dan ga je terug naar het vorige scherm en kun je kijken hoeveel ruimte vrijgekomen is. Is dat naar jouw idee onvoldoende en wil je toch gebruik maken van een mini USB stickje, dan moet je in dat (eerste) venster klikken op de blauwe link Wijzigen waar nieuwe inhoud wordt opgeslagen

en kun je, in het volgende scherm, alle bibliotheken die genoemd zijn verplaatsen naar de schijfletter van het mini USB-stickie.

Succes en zijn er nog vragen, dan hoor ik het graag.

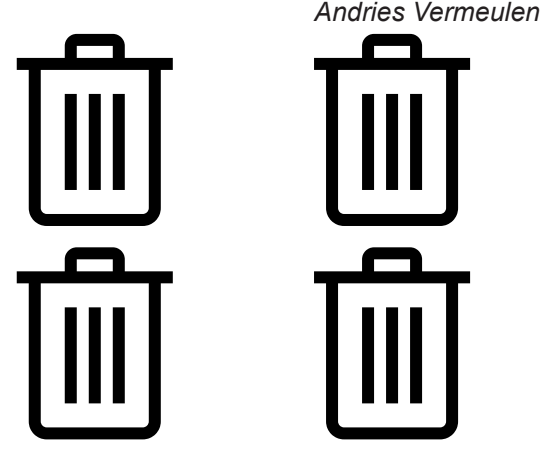

## Hoeveel RAM heb je nodig op je Windows pc?

Microsoft zelf beveelt een minimale hoeveelheid werkgeheugen (RAM) aan van 1 GB voor de 32-bits versie en 2 GB voor de 64bits variant van Windows 10 aan. Dat is een wel heel optimistische benadering, die in de praktijk niet best uit gaat pakken. Om echt iets

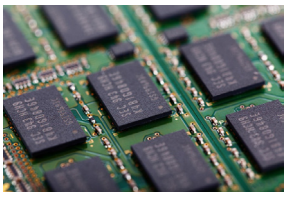

te kunnen doen met een 32-bits Windows 10 systeem is tenminste 4 GB RAM nodig. Dat tevens het maximum haalbare als jouw computer alleen 32-bits aan kan. Je kunt dan redelijk werken met het systeem, maar ga niet multitasken (oftewel te veel programma's tegelijkertijd draaien). Beschikt jouw systeem over een dergelijke minimale hoeveelheid RAM (en is dit niet uitbreid-baar), dan is zo'n computer nog wat op te peppen met een SSD in plaats van de traditionele harde schijf. 4 GB betekent dat je kunt browsen op internet, mailsoftware kan draaien en Microsoft Office (of een officepakket van een ander merk) kunt gebruiken. Zware games lopen tegen de limieten aan, terwijl videobewerking een verre van ideale ervaring zal worden. Fotobewerking kan nog net, mits je niet te veel lagen en dergelijke gaat gebruiken.

#### Gouden standaard

Eigenlijk is 8 GB al een paar jaar de 'gouden standaard' voor Windows 10. Hiermee kun je zo ongeveer alles doen aan dagelijkse werkzaamheden, inclusief werken met bijvoorbeeld Photoshop en Lightroom.

Video-bewerken gaat ook prima, mits je dan weer niet te veel andere programma's tegelijkertijd draait. De meeste games zijn eveneens tevreden met 8 GB RAM. Het betekent dus wel dat je dan echt alleen de 64-bits versie van Windows 10 kunt gebruiken; alleen die ondersteunt meer dan 4 GB werkgeheugen. Check voordat

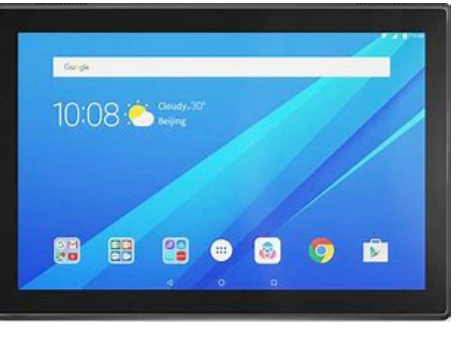

je naar de winkel rent voor extra geheugenmodules, of je de bestaande hoeveelheid RAM in jouw systeem ook echt kunt uitbreiden. Sommige budgetsystemen ondersteunen niet meer dan 4 GB. Ook geldt vaak dat je de oude geheugenmodules (bijvoorbeeld 2 x 2 GB) moet vervangen door nieuwe (2 x 4 GB) om aan de 8 GB te komen; met name bij laptops is dat veelal het geval. Bij Windows tablets is het werkgeheugen meestal niet uitbreidbaar omdat het vastgesoldeerd zit op het moederbord.

#### Meer werkgeheugen?

Meer RAM is vooral interessant als je extreem veel zware software tegelijkertijd wilt draaien. Of aan de slag wilt gaan met **virtuele machines**. Het is dan bijvoorbeeld prettig om ook een virtuele versie van Windows 6 of 8 GB RAM toe te wijzen. Dat kan alleen als het echte RAM-geheugen in je systeem flink meer is. Denk aan 16 GB of desnoods zelfs 32 GB. Gelukkig zijn RAM-modules niet extreem duur meer tegenwoordig, dus dat is best te doen. Maar voor de meeste mensen geldt dat 8 GB precies de goede waarde is om met Windows 10 alle kanten op te kunnen! Heb je toevallig nog een oudere 32-bits laptop met Windows 7 in gebruik, dan kom je na upgraden naar 10 (dat zit er nu toch echt aan te komen, vanaf januari 2020 is het over met de support voor Windows 7!) net weg met 4 GB. Samen met de oudere processor zal dat hoogstwaarschijnlijk echter geen soepel lopende computer opleveren.

Andries Vermeulen

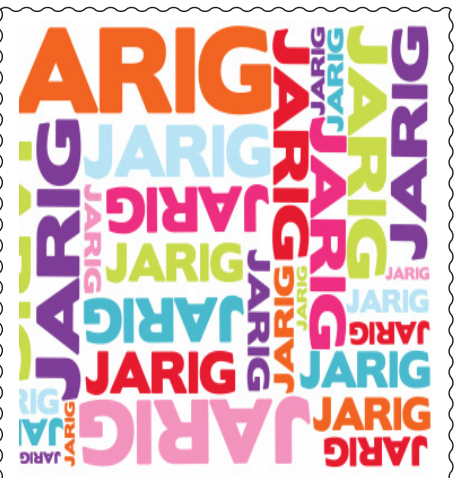

Wij feliciteren de jarigen in november

- 1-11 Vera van Vliet
- 3-11 Joop Schuijt
- 4-11 Willy Bouterse
- 5-11 Jan Braam
- 8-11 Frouwk van Luling
- 8-11 Janny Kooij
- 9-11 Corrie Nolten
- Peng The 11-11
- Gré Weel 11-11
- 12-11 Piet Koster
- 12-11 Huub Vlaming
- 13-11 Henny Kaptijn-Verzijlbergh
- 13-11 Janny Rijlaarsdam
- 19-11 Martin van Wieringen
- 19-11 Joke Lieverse
- 23-11 Geerhard van Hulzen
- 28-11 Ad Keyser
- 28-11 Geke Broek
- 29-11 Niek Wels
- 30-11 Astrid Jonker
- 30-11 Jan de Groot
- 30-11 Jeanette Heemskerk
- en wensen hen veel geluk en voorspoed maar bovenal
- gezondheid toe

bestuur CVB

# Cursussen najaar 2019

Als u dit leest is de cursus Windows 10 inmiddels van start gegaan waarin weer talloze veranderingen zijn opgenomen ten opzichte van de najaarseditie 2018. Wellicht had u ook de cursus willen volgen, maar kon u niet op de donderdag of waren er andere redenen. Niettemin kan u zich te allen tijde blijven opgeven voor de cursus Windows 10 en zal deze bij voldoende belangstelling in het voorjaar weer gaan plaatsvinden. Ook biedt de CVB een cursus voor de iPad die door Ferdinand Grijs wordt gegeven. Echter zijn daar nu nog te weinig aanmeldingen voor binnengekomen. Indien u deze wilt volgen kunt u dit aangeven op onderstaand e-mail adres. Wij plannen deze dan in, maar zal vanwege de komende feestdagen dit jaar niet meer plaatsvinden. Natuurlijk kunt u ook tijdens de clubdagen vragen naar assistentie over Windows, iPad, iPhone en Android mobiel of tablet.

Voor overige vragen betreffende de cursus kunt u mailen naar:

#### cursusinfo@decvb.nl

## Presentatie adresbestand- en etiketten maken

#### in Excel en Word 2016

Het is al weer een aantal jaren geleden dat ik een presentatie over dit onderwerp heb gegeven. Maar hoewel velen tegenwoordig de Kerst- en Nieuwjaarskaartjes digitaal versturen, zijn er toch velen die het leuker vinden om zelf een "echt" kaartje te versturen en te ontvangen. Zoals een van de bestuursleden zei, dan kan ik er een mooie collage van maken in de woonkamer.

Een digitaal kaartje versturen is wel eens handig als je "te laat" bent en die nog dezelfde dag bij de geadresseerde wil hebben bezorgd. Hoewel het handig is, is een echt kaartje ontvangen en verzenden veel leuker. Je geniet van het uitzoeken, het controleren van de adressen, het maken van de adresetiketten, het plakken van de postzegels en het wegbrengen naar PostNL.

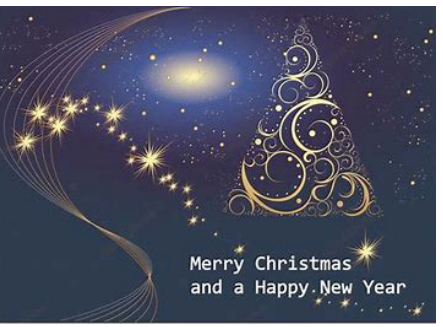

Ook het ontvangen is leuk, straks als de

tijd daar is, is het elke dag verzamelen van de kaartjes die in de bus gedeponeerd zijn, kijken hoe ze eruit zien en van wie ze afkomstig zijn en ze ergens op een opvallende plek ophangen. Zit er een kaartje bij van iemand die jij vergeten bent, kun je alsnog razendsnel achter de computer duiken en die opnemen in je adreslijst en een adresetiket uitprinten.

Zo blijft je adreslijst elk jaar up to date en kun je die ook gebruiken voor andere leuke en minder leuke dingen.

Ik zie u graag bij de presentatie op 7 december 2019 van 11.00 uur tot ongeveer 12.00 uur.

#### Andries Vermeulen

# De grote CVB fotowedstrijd 2019 "De lucht in" uitslag!

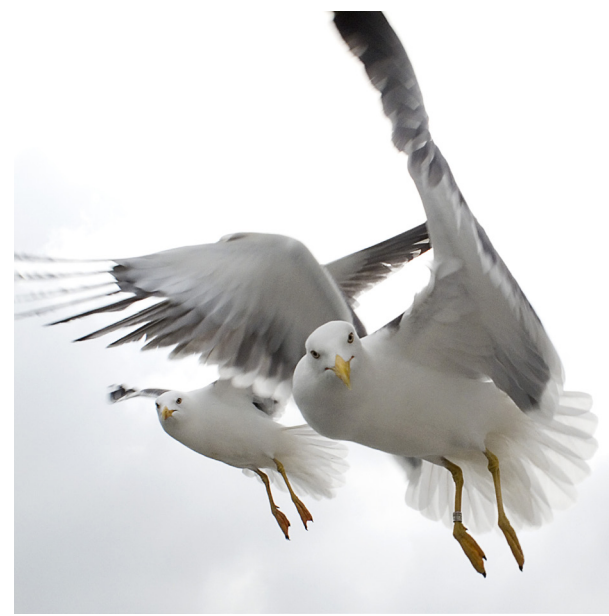

'De Lucht In!' U zult zich hopelijk nog herinneren dat dit het thema was van de jaarlijkse fotowedstrijd. Het was voor mij een spannend moment omdat ik 'het stokje van de organisatie had overgenomen' van Ruth Spaargaren. Je vraagt je in zo'n positie in stilte af: "Zou mijn thema wel aanslaan, of had ik meer bij Ruths voorgaande thema's moeten aansluiten?" Kortom, het was stressen tot de sluitingsdatum van 16 oktober. Gelukkig kan ik u melden dat er 11 leden besloten hebben om hun inspiratie de ruimte te geven, en ik moet u zeggen de resultaten waren inspirerend, divers, en soms ronduit verrassend. Als u dit leest heeft de jury zich uitvoerig beraden over de uitslag. Deze uitslag wordt op de komende bijeenkomst van de CVB op zaterdag 2 november omstreeks 11.30 uur feestelijk bekend gemaakt en de prijzen uitgereikt. Het bestuur en ikzelf hopen u dan allen te mogen begroeten.

n.b. Hebt u foto's ingezonden en bent u niet in staat om zaterdag 2 november aanwezig te zijn, zou u mij dan i.v.m. de organisatie van de uitreiking een mailtje van verhindering kunnen sturen? Bij voorbaat dank.

De Bolleboos november

Vriendelijke groet, Carel Wierink

- 8